# ERABILTZAILEAREN ESKULIBURUA ERRENTA PROGRAMA BERRIRAKO – Modua: simulagailua

# Edukia

| Hasiera                                   |
|-------------------------------------------|
| Datu pertsonalak eta familiarrak6         |
| Aitortzailearen datuen inprimakia6        |
| Lan esparrua6                             |
| Datuen kudeaketa                          |
| Eransteko                                 |
| Editatzeko9                               |
| Ezabatzeko11                              |
| Akatsen kudeaketa11                       |
| Nire profila12                            |
| Datu ekonomikoak                          |
| Lan esparrua16                            |
| Aitorpenaren atalak17                     |
| Aitorpenaren sekzioak. Datuen kudeaketa18 |
| Gehitu atalak                             |
| Gehitu atalak. Bilatu                     |
| Gehitu atalak. PFEZ menua                 |
| Likidazioa                                |

## Hasiera

Hasierako pantailan simulazioaren hiru fase agertzen dira, fase horietan egiten baita aitorpenaren emaitzaren simulazioa.

# Nafarroako Online Errenta 2021 Simulagailua

🖄 Hizkuntza

+ Aitorpen berria hasi

#### Hasiera

i) Programa informatiko honen bidez izena eman gabe egin dezakezu Pertsona Fisikoen Errentaren gaineko Zergaren (PFEZ) aitorpenaren simulazioa, 2021eko zergaldiari dagokion aitorpenarena. Simulazio honek ez ditu lotzen ez hura egiten duena ez Nafarroako Foru Ogasuna, EZ DUELAKO AITORPENIK EGITEN.

Hasieran, elementu bat agertzen da (kolore urdineko hondoa duena): erabiltzaileari pantailako elementuen berri ematen dio, pantailaren egitekoa ezagut dezan. Elementu hori aplikazio guztian agertzen da.

 Programa informatiko honen bidez izena eman gabe egin dezakezu Pertsona Fisikoen Errentaren gaineko Zergaren (PFEZ) aitorpenaren simulazioa, 2021eko zergaldiari dagokion aitorpenarena. Simulazio honek ez ditu lotzen ez hura egiten duena ez Nafarroako Foru Ogasuna, EZ DUELAKO AITORPENIK EGITEN. Programak informazioa ematen dio erabiltzaileari simulazioaren emaitza lortzeko osatu beharreko hiru faseei buruz:

| Egin zure aitorpena hiru urrats erra:                                     | zetan:                                                       |                                                                                                    |
|---------------------------------------------------------------------------|--------------------------------------------------------------|----------------------------------------------------------------------------------------------------|
| 🖀 Filiazioa                                                               | Datu ekonomikoak                                             | ☑ Berrikusi likidazioa                                                                                                    |
| Berrikusi zure datuak eta zure familiarenak<br>eta zuzendu oker daudenak. | Zuzendu, aldatu eta erantsi datu ekonomiko<br>berriak.<br>22 | Egiaztatu zure aitorpenaren emaitza, alderatu<br>emaitzak, bakarkakoa eta bateratua, eta<br>aukeratu zein modalitate nahiago duzun<br><b>3</b> |
|                                                                           |                                                              | Jarraitu                                                                                                    |

Hiru bloke horiek izenburu bana dute, baita azalpen bana ere, erabiltzaileak zeregin-multzo bakoitzean egin behar duena ulertzeko.

Hurrenkera logiko bat proposatzen da, aitorpena osatu eta entregatzeko balio duena:

1. Adieraztea nork osatzen duen familia-unitatea.

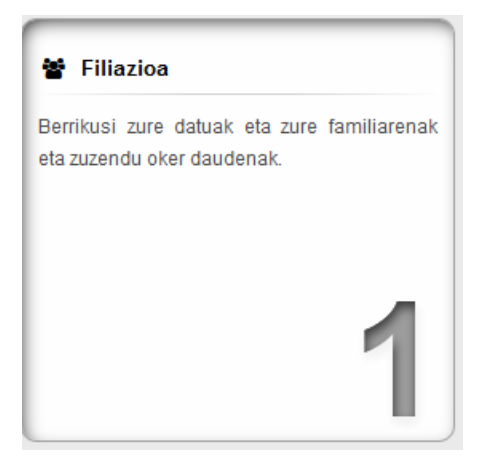

2. Datu ekonomikoak sartzea.

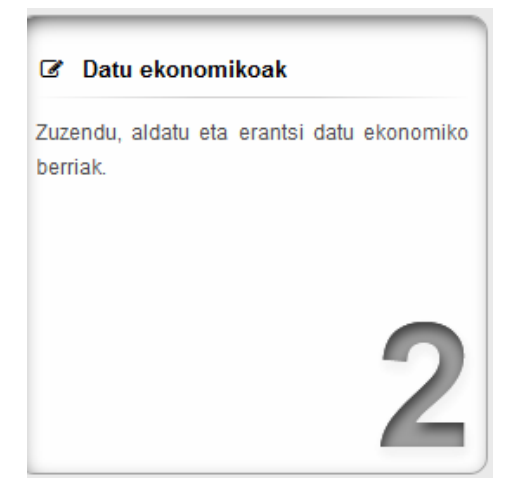

3. Aitorpenaren simulazioaren emaitza lortzea.

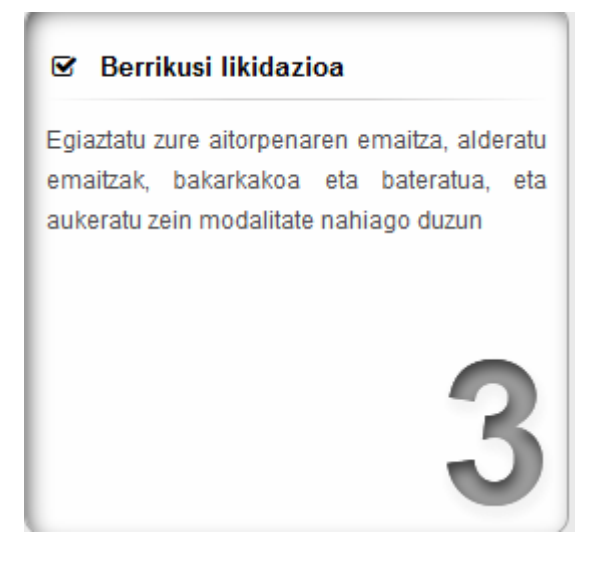

Zeregin-multzo bakoitza esteka bat da, multzoko zereginak egiteko bidea ematen duena. Hurrengo multzora pasatzen ahalko zara, baldin eta aurreko zeregin guztiak zuzentzat eman badira.

Erakusten dugun botoi honek ere aukera ematen dizu lehen zeregin-multzora joateko. Datu pertsonalen eta familiarren esparrura igarotzen da. Morroi bateko "hurrengoa"/"aurrekoa" botoien antzera jokatzen du. Elementu hori aplikazio guztian agertzen da.

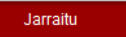

## Datu pertsonalak eta familiarrak

## Aitortzailearen datuen inprimakia

Aitortzailearen datuak sartzea da lehen urratsa datu pertsonalak eta familiarrak osatzeko.

| Familia-unitateko kidea editatu aitortzailea            |                      |                 |
|---------------------------------------------------------|----------------------|-----------------|
| * 1. deitura                                            |                      |                 |
| 2. deitura                                              |                      |                 |
| * Izena                                                 |                      |                 |
| * Jaiotze data                                          | dd/mm/aaaa           |                 |
| Heriotze data                                           | dd/mm/aaaa           |                 |
| * Desgaitua                                             |                      | ~               |
| * Sexua                                                 |                      | ~               |
| * Egoera zibila                                         |                      | ~               |
| Erregimen ekonomikoa                                    |                      | ~               |
| * Familia ugaria edo 5/2019 Foru Legean sartuta dagoena | No                   | ~               |
|                                                         |                      |                 |
|                                                         | Deuseztatu eta atera | Gorde eta atera |
|                                                         |                      |                 |

Datu horiek osatutakoan, programako datu pertsonalen eta familiarren pantaila nagusira joanen zara.

#### Lan esparrua

Aplikazioak ibilbide bat erakusten du erabiltzaileak jakin dezan zer zeregin-multzotan dagoen. Fase bakoitzean barna mugitzeko modu bat ere bada: mugarri zenbakidun bakoitza esteka bat da eta sakatzen ahal da. Elementu hori aplikazio guztian agertzen da.

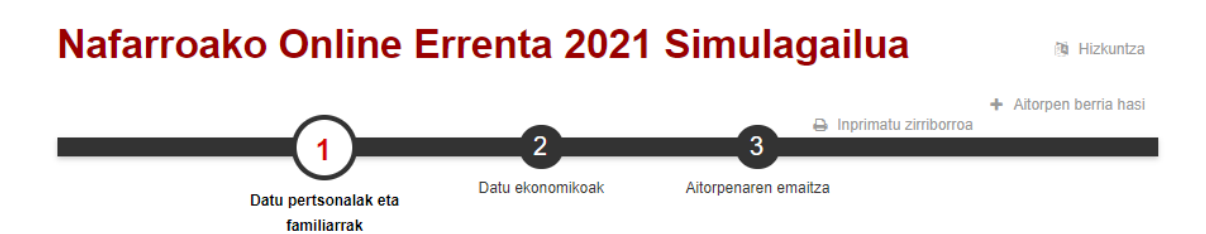

Ikusizko elementu honek erabiltzaileari pantailako elementuen berri ematen dio, pantailaren egitekoa ezagut dezan. Elementu hori aplikazio guztian agertzen da.

Erabiltzaileak ibilbide-barraren gainean kokatuta dauden hiru esteka ditu, honako ekintzak egiteko:

• Webgunearen testuen hizkuntza aldatzeko.

| 🗿 Aplikazioaren hizkunt | za |  |  |
|-------------------------|----|--|--|
| Euskera                 | •  |  |  |
|                         |    |  |  |

• Aitorpen berri bat hasteko (aitorpenaren datuak ezabatzen ditu eta hasierako pantailara birbidaltzen du)

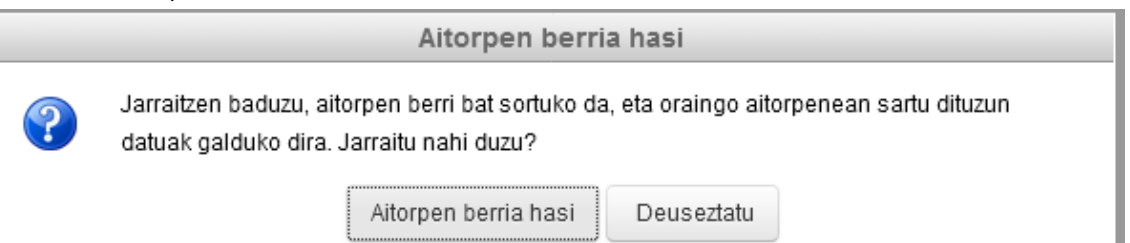

• Zirriborroa inprimatzeko (egiten ari den aitorpenaren PDFa eskuratzen da)

|                                       |                     |               | BAN       | AKOA    | λ               |                  |                     |           |          |              |          |              |
|---------------------------------------|---------------------|---------------|-----------|---------|-----------------|------------------|---------------------|-----------|----------|--------------|----------|--------------|
| Altortzailea                          |                     |               |           | leres - |                 | lees             |                     |           |          | -            |          |              |
| Ablesse lesses                        |                     |               |           |         | DAID124DATA     | and the second   |                     | ~~~       |          | ZA DATA      |          |              |
| ADIZENA, IZENA<br>KALE, PLAZA EDO ETO | PRIDEAREN IZENA (ZE | RGA HELEIDEA) |           | ZK.     | ATARIGAN        | 1<br>  BLO       | NEA NEA             | ESKAL     | ERA.     | SOLAR        |          | ATEA         |
| -                                     | c                   | L-            |           | L 1     |                 |                  |                     |           |          |              |          |              |
| OSAGARRIA                             |                     |               |           |         |                 |                  | HELEIDE             | BERRIA    | BIZILEK  | 0-60054      |          |              |
|                                       |                     |               |           |         |                 |                  | (999)               | N         | (799)    |              | 1        |              |
| HERRIA                                |                     |               |           | POSTA   | KODEA ERA       | EGIMEN           | EKONON              | IKDA      |          | TELEPON      | ICA .    | DESGAITASU   |
| Eskeptides/RE                         |                     |               |           | 1 3     | 1000            |                  |                     |           |          |              |          | I N          |
| DEITURAK ETA IZENA                    |                     |               |           | SEXUA   | JAIDTZE DATA    | наяр             | TZA DATA            | IFZ       |          |              |          | DESGAITASU   |
|                                       |                     |               |           |         |                 |                  |                     |           |          |              |          |              |
| Murrizketa eskut                      | bidea duten ondo    | rengoak       |           |         |                 |                  |                     |           |          |              |          |              |
|                                       | DEITURAK ET/        |               |           | SEXUA   | JAJOTZE<br>DATA | LOT              | IURAJ<br>sideta.    | HERIOT    | ZA       | IS.          | z        | DESCAITASLIN |
|                                       |                     |               |           |         | á               | 2                | 5                   | 2         | ?        | b            |          |              |
| Ezgaltuak                             |                     |               | -         | C       | 2               | T                |                     |           |          |              |          |              |
| Murrizkela eskul                      | bidea duten aurre   | ekoak         | S         | )       |                 | T                |                     |           |          |              |          |              |
| Lacuntza duten i                      | pertsonak           |               | 2 2       |         |                 |                  |                     |           |          |              |          |              |
| -                                     |                     |               | <u> </u>  |         |                 |                  |                     |           |          |              |          |              |
|                                       | (541) ZERGA         | LINDAZID      | KUDTA     | AITO    | RPENAREN        | I EMA            | AZTI                |           |          |              |          |              |
| 1. 6/704                              | EKIEIDENA           | 15 999        | 40.500    |         |                 |                  |                     | -         |          | ZENB         | ATEK     | DA           |
| 2 60254                               |                     | 45.000,00     | 12 505,00 | 1. Ne   | gatiboa edo l   | tzultzei         | koa                 | L         |          |              |          |              |
| 2. NUMP                               |                     |               |           | 2. Po   | sitiboa edo or  | daintz           | ekoa                | C         |          | 11.0         | 133.00   |              |
| CHARGE AND TO DEAK                    |                     |               |           | 1 E     | Z DU ORDAIN     | KETA             | ZATIK               | ATUKO.    | Ordain   | ntzeko n     | nodua:   |              |
| GLIZTIRA.                             |                     | 45.000,00     | 12.505,00 | 1.      | 710 eredu       | ika ard          | alo-quite           | inaren b  | itariez  |              |          |              |
|                                       |                     |               |           |         |                 |                  |                     |           | _        |              |          | konturn      |
|                                       |                     |               |           | B.1     | - Honako ki     | opuru h          | hau                 | L99       | 7        |              | iter     | nduz         |
|                                       |                     |               |           | 20      | RDAINKETA       | ZATIK            | ATUKO               | DU. Or    | saintze  | ko mod       | ua:      |              |
|                                       |                     |               |           | A.2     | 📙 1. eta 2. e   | pea 71           | 0 eredu             | iko ordal | in-gutu  | inaren b     | Itartez  |              |
|                                       |                     |               |           | B.3     | Azolan az       | altzen           | den kor             | rtuan     |          |              |          |              |
|                                       |                     |               |           | 607     |                 | <b>_</b>         |                     | 000       |          |              | <b>_</b> | -            |
|                                       |                     |               |           | Emai    | n kontuaren z   | enbaki<br>Coanta | guztiak<br>al 11771 | kuotare   | n emai   | itza         |          | -            |
|                                       |                     |               |           |         | ALPREZENZ       | ENTITAT          |                     | LEGOA     | кр.<br>Т | ine an<br>KC | NTU ZE   | NEAKIA       |
|                                       |                     |               |           |         |                 |                  |                     |           | -        | -            |          |              |
|                                       |                     |               |           | Ballo   | zkotze mekar    | ikoak i          | aurkezp             | ena ziur  | tatzen   | du:          |          |              |

Filiazioaren datuak

I) Sartu itzazu zure datu pertsonalak. Beharrezkoa bada, familiaren datuak sartzen ahal dituzu "Erantsi kide bat familiari" botoiaren bidez.

Bloke honetan aitorpenean betekizun zehatz bat duten pertsona guztiak gehitu behar dira: aitortzailea, ezkontidea, kenkariak gaitzen dituzten pertsonak, etab.

Aitortzaileak pertsona bakoitzaren kutxa sakatu dezake eta kutxa horrek aukera ematen du familiako kide bakoitzaren informazio zehatza ikusteko. Gainera, kutxaren bukaeran "Nire profila" esteka dago eta horrek erabiltzaileari aukera ematen dio bere aitorpenean sekzioak gehitzeko.

| Familia-unitatea              |                              |                       |
|-------------------------------|------------------------------|-----------------------|
|                               |                              |                       |
| Lizena Abizena (Aitortzailea) |                              | <b>g</b> Nire profila |
|                               |                              |                       |
| < Hasiera                     | 🚑 Erantsi kide bat familiari | Datu ekonomikoak 🗲    |

Erakusten dugun botoi-barrak ere aukera ematen du zeregin-multzoen artean mugitzeko. Pantaila honetan badira botoi batzuk honako ekintza hauek egin ahal izateko:

- Hasierako pantailara itzultzeko.
- Datu ekonomikoen kudeaketan sartzeko (akats nabarmenik ez badago).
- Familiari kide bat eransteko. Botoi horretan sakatuz gero aukera dago familiako kideak gehitzeko: ezkontidea, ondorengoak (seme-alabak edo desgaituak), aurreko ahaideak eta laguntza behar dutenak.

Botoi-barrak morroi bateko "hurrengoa"/"aurrekoa "botoien antzera jokatzen du, eta aplikazio guztian agertzen da.

#### Datuen kudeaketa

#### Eransteko

Beheko aldeko botoi-barran, botoi bat dago aitorpenari pertsona bat gehiago erantsi ahal izateko. Aukeratu behar da zein den pertsona horren betekizuna aitorpenean. Pertsona-mota bakoitzeko, kopuru bat jakin bat sar daiteke gehienez, eta kopuru hori bete bada, ez da mota hori agertuko.

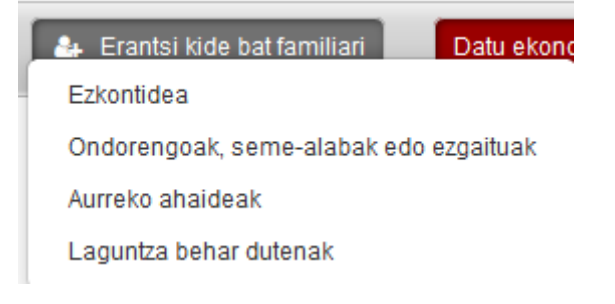

#### Editatzeko

Pertsonaren datuak editatzearren, datuak sartzeko inprimaki estandarra erakusten da. Familiako kidearen arabera hauexek izanen dira:

| Familia-unitateko kidea editatu Ezkontidea |                                      |
|--------------------------------------------|--------------------------------------|
| * 1. deitura                               |                                      |
| 2. deitura                                 |                                      |
| * Izena                                    |                                      |
| * Jaiotze data                             | uuuu/hh/ee                           |
| Heriotze data                              | uuuu/hh/ee                           |
| * Desgaitua                                | •                                    |
| * Sexua                                    | •                                    |
|                                            | Deuseztatu eta atera Gorde eta atera |
|                                            |                                      |

#### Ondorengoak, seme-alabak edo desgaituak

| Familia-unitateko kidea editatu Ondorengoak, seme-alabak edo ezgaituak |                                      |
|------------------------------------------------------------------------|--------------------------------------|
| Ezindua                                                                |                                      |
| * 1. deitura                                                           |                                      |
| 2. deitura                                                             |                                      |
| * Izena                                                                |                                      |
| * Jaiotze data                                                         | uuuu/hh/ee                           |
| * Esleipena                                                            | •                                    |
| * Sexua                                                                | •                                    |
| Heriotze data                                                          | uuuu/hh/ee                           |
| * Desgaitua                                                            | •                                    |
| * Ahaidetasuna                                                         | •                                    |
| [                                                                      | Deuseztatu eta atera Gorde eta atera |

#### Aurreko ahaideak

| Familia-unitateko kidea editatu Aurreko ahaideak |                                      |
|--------------------------------------------------|--------------------------------------|
| * 1. deitura                                     |                                      |
| 2. deitura                                       |                                      |
| * Izena                                          |                                      |
| * Jaiotze data                                   | uuuu/hh/ee                           |
| * Esleipena                                      | •                                    |
| * Desgaitua                                      | •                                    |
| * Sexua                                          | •                                    |
|                                                  | Deuseztatu eta atera Gorde eta atera |

#### Laguntza behar dutenak

| Familia-unitateko kidea editatu Laguntza behar dutenak |                                      |
|--------------------------------------------------------|--------------------------------------|
| * 1. deitura                                           |                                      |
| 2. deitura                                             |                                      |
| * Izena                                                |                                      |
| * Jaiotze data                                         | uuuu/hh/ee                           |
| * Esleipena                                            | •                                    |
| * Sexua                                                | •                                    |
|                                                        |                                      |
|                                                        | Deuseztatu eta atera Gorde eta atera |

Edizio-pantailek ekintza-barra bat dute, datuak deuseztatu edo gorde ahal izateko. Lehenbizikoa aukeratuz gero, ez dira datuak gordetzen eta, bigarrena aukeratuz gero, bai.

| Deuseztatu eta atera | Gorde eta atera |
|----------------------|-----------------|
|                      |                 |

Deuseztatuz gero, berrespena eskatzen da datuetako aldaketak nahigabe ez ezabatzeko.

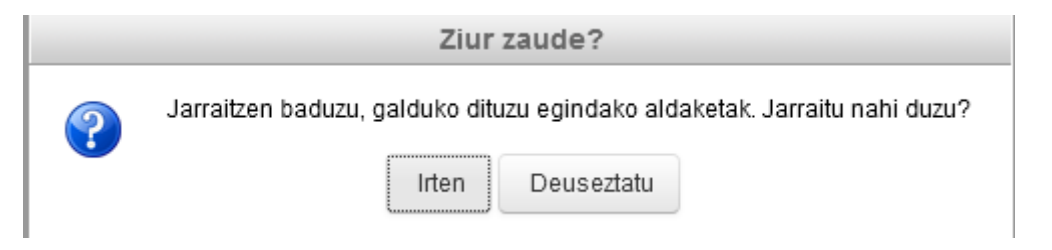

#### Ezabatzeko

Pertsonen zerrendan, haietako bat ezabatzen ahal da ikono hau sakatuz:

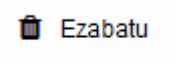

Berrespena eskatzen du:

|   | Ber          | retsi      |   |
|---|--------------|------------|---|
| ? | Ezabatu nahi | duzu?      |   |
|   | Onartu       | Deuseztatu | ) |

Halaxe da aplikazio guztian.

#### Akatsen kudeaketa

Inprimaki batean sartu beharreko datuak gordetzeko eskatu denean soilik egiaztatuko da akatsik edo abisurik ote dagoen.

Ezusteko bat atzemanez gero, mezu honen bidez adieraziko da:

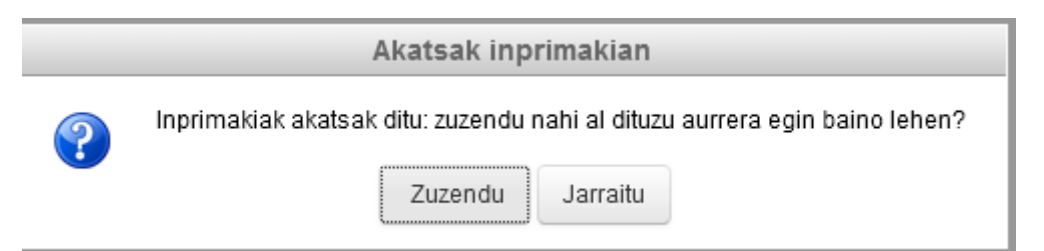

Bi aukera daude:

- Zuzendu: inprimakian gelditzen da atzemandako akatsak edo abisuak berrikus daitezen.
- Jarraitu: gordetzen du eta ateratzen da, baina atal akastun hori markatzen du.

Editatu beharreko inprimakian segitzen baduzu, edo ondoren hartan sartzen bazara, programak markatu eginen du zer datu dauden egiaztatzeko.

Ondotik akats larri bat ikus daiteke. Akats mota horiek zuzendu behar dira, zereginen beste multzo batera joan ahal izateko.

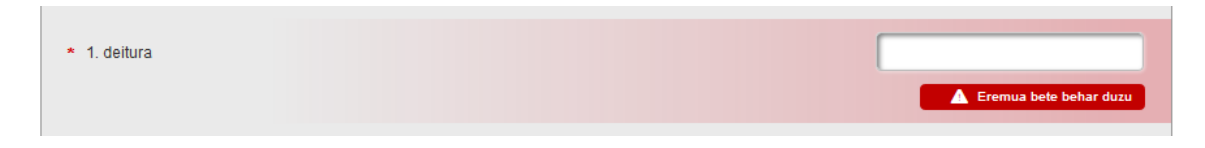

Zerrendan ikus daitezke atzemandako akatsak (kasu honetan familiako kideak). Hala, jakin daiteke zein pertsonak edo atalek dituen berrikusi beharreko arazoak.

| Familia-unitatea                                                                                                    |                       |
|----------------------------------------------------------------------------------------------------|-----------------------|
| <ul> <li>Izena Abizena (Aitortzailea)</li> <li><u>Ezkutatu gorabeherak</u></li> <li>Akatsak</li> </ul>                           | <b>2</b> Nire profila |
| Egoera zibila Egoera zibila ezin da ezkondua edo bikotekide egonkorra izan ezkontide edo bikotekiderik ez badago                 |                       |
| A Ikusi da familia-unitateko kide batzuk oker daudela eta gorriz markatu dira. Aurrera egin baino lehen, mesed<br>diren arazoak. | dez, zuzendu agertu   |

Edizioan sartu gabe, posible da gorabeheren zerrenda berrikustea esteka hauen bidez (Erakutsi gorabeherak <-> Ezkutatu gorabeherak).

Erabiltzaileak hurrengo zeregin-multzora joan nahi badu akatsak zuzendu gabe, programak ez dio utziko. Hurrengo mezuak horren berri ematen du:

|   | Akatsak filiazioaren datuetan                                                                                  |
|---|----------------------------------------------------------------------------------------------------|
| • | lkusi da zure familia-unitatearen datuetan akatsak daudela; mesedez, zuzen itzazu aurrera<br>egin baino lehen. |
|   | Onartu                                                                                                    |

Datuei buruzko abisu horiek aitorpen guztian ager daitezke.

Nire profila

8 Nire profila

"Nire profila" aukeratzen baduzu, programak honako pantaila hau erakutsiko dizu, zeinak zergadunaren egoera pertsonalaren zenbait datu adierazteko aukera ematen baitu, eta horrela agertuko zaizkizu aitorpena osatzeko behar dituzun atalak:

- Honako hau naiz: ... Hori jakinda, zure ezaugarriei dagozkien atal egokiak ematen zaizkizu.
- "Urte horretan hau sartu, gehitu edo aitortu nahi dut"; urte horretan egindako jarduera ekonomikoak zein diren jakinda, haiei dagozkien atalak agertuko dira.
- "Murriztu edo kendu"; jakinez gero zein diren zergadunaren ustez berari dagozkion kenkariak, haien araberako atal egokiak agertuko dira.

| Ikusi dugu ez dugula zure familia-unitateko kide honi loturiko informazio fiskalik. Mesedez, bete ezazu inprimaki erraz hau eta<br>horrela jakinen dugu zer atal erantsi behar dizkiogun zure aitorpenari. |                                                                                                    |                                                                                                    |  |  |  |  |  |  |  |
|----------------------------------------------------------------------------------------------------|----------------------------------------------------------------------------------------------------|----------------------------------------------------------------------------------------------------|--|--|--|--|--|--|--|
| 8 Honako hau naiz:                                                                                                    |                                                                                                    | 1 Murriztu edo kendu                                                                                                    |  |  |  |  |  |  |  |
| Zein jardueratan aritzen zaren adierazten<br>badiguzu, laguntzen ahal dizugu zure<br>aitorpenean sartzen segur aski sartu<br>beharrekoak diren datuak.                                                     | Urtean egindako jarduera ekonomikoak<br>aipatzen badizkiguzu, zure aitorpena betetzen<br>laguntzen ahal dizugu. | Baldin badakizu murriztapena edo kenkaria<br>izan dezakezula ukitzen zaituen egitate<br>ekonomiko batengatik, zure aitorpena betetzen<br>laguntzen ahal dizugu. |  |  |  |  |  |  |  |
| 🖌 Aukeratu                                                                                                    | ☑ Aukeratu                                                                                                    | 🖌 Aukeratu                                                                                                    |  |  |  |  |  |  |  |
| 울 Honako hau naiz:                                                                                                    |                                                                                                    |                                                                                                    |  |  |  |  |  |  |  |
| Enplegatua edo pentsioduna.                                                                                                    |                                                                                                    |                                                                                                    |  |  |  |  |  |  |  |
| Profesionala zuzeneko zenbatespenare                                                                                                    | n bidez.                                                                                                    |                                                                                                    |  |  |  |  |  |  |  |

Hautapenaren mekanika honako hau da. "Honako hau naiz: ..." sakatuz

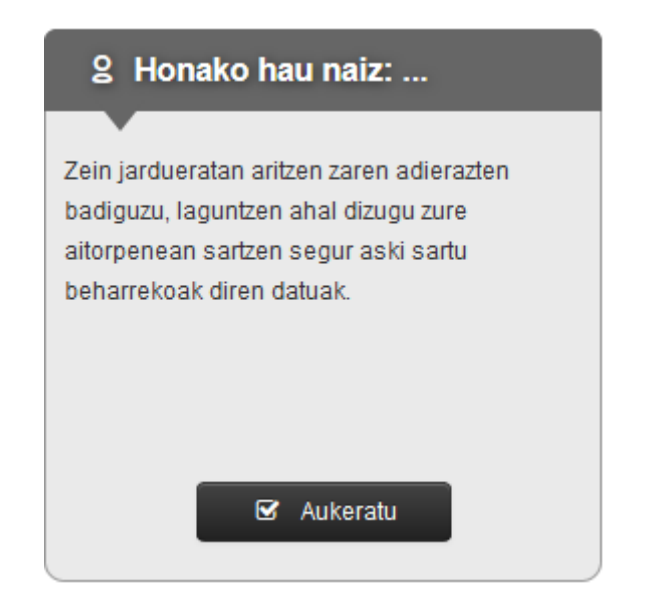

Aukeren edo galderen zerrendan kokatzen da. Bertan ... aitortzailearen profilarekin bat datozen galderak aukeratzen ahal dira.

| 울 Honako hau naiz:                                                     |
|------------------------------------------------------------------------|
|                                                                        |
| Enplegatua edo pentsioduna.                                            |
| Profesionala zuzeneko zenbatespenaren bidez.                           |
| Alokatua dudan etxebizitza edo lokal baten jabea.                      |
| Enpresaburua moduluen bidez.                                           |
| Enpresaburua, nekazaria edo abeltzaina zuzeneko zenbatespenaren bidez. |
| Akzioduna naiz eta dibidenduak eskuratzen ditut.                       |
| Nekazaria edo abeltzaina moduluen bidez.                               |
|                                                                        |

Aukeratutako ezaugarriak erregistratuta gelditzen dira, gero berrikusi ahal izateko, zerrenda gisa, "Honako hau naiz..." kutxan

| 울 Honako hau naiz:                                   |
|------------------------------------------------------|
| •                                                    |
| Enplegatua edo pentsioduna.                          |
| Profesionala zuzeneko zenbatespenaren bidez.         |
| Alokatua dudan etxebizitza edo lokal baten<br>jabea. |
| 🖌 Aukeratu                                           |

Beste bi kategoria hauetan ere antzera aukeratzen ahal dugu:

- Urte horretan hau sartu, gehitu, aitortu nahi dut...
- Murriztu edo kendu...

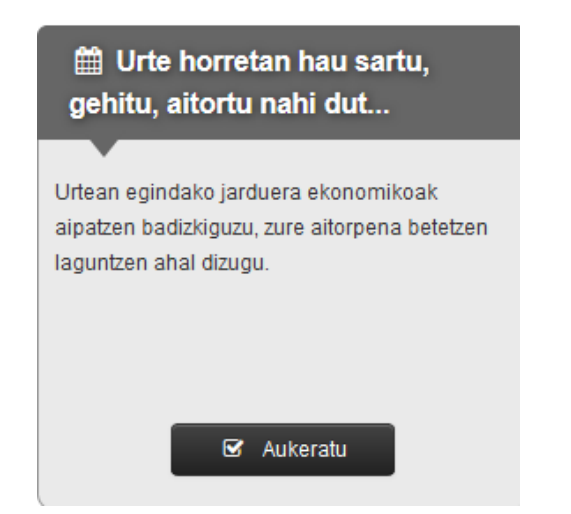

## Zerrenda luzea bada, lehendabiziko aukerak agertzen dira

| 🛗 ເ | Jrte horretan hau sartu, gehitu, aitortu nahi dut                                                                   |
|-----|----------------------------------------------------------------------------------------------------|
|     |                                                                                                    |
|     | Nire ohiko etxebizitza saldu dut.                                                                                   |
|     | Interesak lortu ditut banku-kontuetakoak edo kapitalaren beste lagapen batzuetakoak.                                |
|     | Gastuak izan ditut kapital higigarriaren administrazioari eta gordailuari dagozkienak.                              |
|     | Altxorraren Letren interesak lortu ditut.                                                                           |
|     | Akzioak saldu ditut.                                                                                                |
|     | Nire jabetzako etxebizitza edo lokal bat alokatua izan dut.                                                         |
|     | Epailearen erabakia edo notarioaren eskritura dela medio, nire seme-alabendako urteko mantenuak ordaindu ditut.     |
|     | Epailearen erabakia edo notarioaren eskritura dela medio, ezkontide ohiarendako konpentsazio-pentsioa ordaindu dut. |
|     | Etekinak lortu ditut jabetza intelektual, laguntza tekniko eta abarrengatik.                                        |
|     | Etekinak lortu ditut, aseguru kontratuena edo aurrezpen planena.                                                    |
| + E | rakutsi gehiago                                                                                                    |
|     |                                                                                                    |

"Erakutsi gehiago" botoia sakatuta, zerrenda osoa erakusten da.

+ Erakutsi gehiago

Programak modu berean jokatzen du kenkarien kasuan:

| 1 Murriztu edo kendu                                                                                                    |
|----------------------------------------------------------------------------------------------------|
| Baldin badakizu murriztapena edo kenkaria<br>izan dezakezula ukitzen zaituen egitate<br>ekonomiko batengatik, zure aitorpena betetzen<br>laguntzen abal dizugu |
| laguntzen ahal dizugu.                                                                                                    |
| 🗹 Aukeratu                                                                                                    |

| l Murriztu edo kendu                                                                                                    |
|----------------------------------------------------------------------------------------------------|
|                                                                                                    |
| Ekarpenak egin dizkiet nire aurreikuspen sozialeko sistemari edo mutualitateari.                                              |
| Diru-sarrerak eskuratu ditut aldizkakoak ez diren edo irregularrak diren lanengatik.                                          |
| Prestazio bat jaso dut mendekotasun edo heriotzagatiko aseguruarengatik.                                                      |
| Gizarte Segurantzan kotizatu dut ahaideen zaintzaileengatik.                                                                  |
| Inbertsio-funts bat saldu dut eta/ edo harpidetza eskubideak saldu ditut.                                                     |
| Alokairua ordaindu dut nire ohiko etxebizitzagatik.                                                                           |
| Dohaintzak egin ditut eta epe barruan Ogasunari eman zaio horren berri.                                                       |
| 🔲 Inbertsioak egin ditut energia berriztagarrien instalazioetan, ibilgailu elektrikoetan eta errekarga-sistemetan.            |
| Sindikatuei edo alderdi politikoei emandako afiliazio-kuotak ordaindu ditut eta epe barruan Ogasunari eman zaio horren berri. |
| Kenkariak ditut enplegua sortzeagatik (enpresaburuak eta profesionalak).                                                      |
| + Erakutsi gehiago                                                                                                    |
|                                                                                                    |

Beheko aldean bi botoi daude, egindako hautaketei lotutako sekzioak deuseztatzeko eta eransteko. Botoi horiek eskuragarri izanen dira datu ekonomikoen 2. multzoan sartzean.

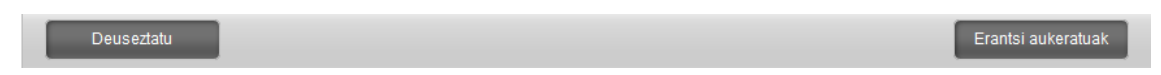

## Datu ekonomikoak

#### Lan esparrua

Aplikazioak ibilbide bat erakusten du, erabiltzaileak jakin dezan zer zeregin-multzotan dagoen: kasu honetan, datu ekonomikoen kudeaketa.

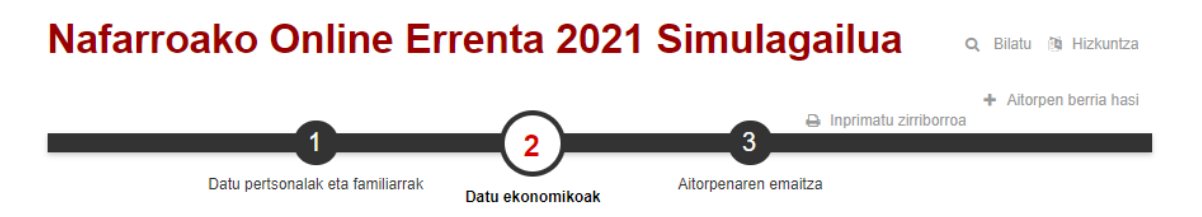

Ikusizko elementu honek erabiltzaileari pantailako elementuen berri ematen dio, pantailaren egitekoa ezagut dezan.

Datu ekonomikoak

1) Zure datu ekonomikoak sartzeko, "Erantsi atala" botoia erabili ezazu.

Erakusten dugun botoi-barrak ere aukera ematen du zeregin-multzoen artean mugitzeko. Datu pertsonal eta familiarren pantailara itzultzen da edo aitorpenaren emaitzara pasatzen da (akats larririk ez badago). Morroi bateko "hurrengoa"/"aurrekoa" botoien antzera jokatzen du.

K Filiazioa

#### Aitorpenaren atalak

Bloke honetan agertzen dira aitorpenaren barneko zergadunendako erabilgarri dauden zergaren atal guztiak.

Hasieran, zergadunak berak "Nire profila" aukeraren bitartez sartu dituenak ageri dira, betiere erabiltzaileak aurreko zeregin-multzotik hautatu baditu (1. blokea).

Era berean, erabiltzaileak beste atal batzuk gehitu ditzake "+Erantsi atala" botoia erabiliz. Funtsean, atal horiek inprimaki ofizialean daudenak erakusten dituzte.

Sekzioaren kutxa sakatzen ahal den elementua da eta bidea ematen du aitorpenaren atal bakoitzeko informazio zehatza ikusteko.

| Zure aitorpenaren atalak                                                                          |                                                                                                  |                |
|---------------------------------------------------------------------------------------------------|--------------------------------------------------------------------------------------------------|----------------|
| Lzena A.                                                                                          | icak opprosa odo lankido otokinak oz dironak                                                     |                |
| <ul> <li>Izena A.</li> <li>Soldata, pentsioa</li> <li>Gizarte Segurantzako kotizazioak</li> </ul> | Ezabatu                                                                                          |                |
| Kapital higiezinaren etekinak. Ko                                                                 | raprestazioak higiezina diren ondare-elementu, ondasun edo eskubideetatik datozenak<br>💼 Ezabatu |                |
| Lanbideko etekinak (balioespen                                                                    | izena)<br>Ezabatu                                                                                |                |
|                                                                                                   | [                                                                                                | + Gehitu atala |

Sekzio bakoitzean ondoko elementu hauek daude:

- Zergaren sekzioaren deskribapena.
- Egiten ari den aitorpenaren barnean sekzio hori duten zergadunak.
- Sekzioaren barnean dauden atalen zerrenda.
- Gorabeherak badaude, haien zerrenda.

| L | Lanbideko etekinak (balioespen objektiboa) |           |                      |   |         |
|---|--------------------------------------------|-----------|----------------------|---|---------|
|   | 🛔 Izena A.                                 | 🛍 Ezabatu | 🛔 Izena A.           | Û | Ezabatu |
|   | Erakutsi qorabeherak                       |           | Erakutsi qorabeherak |   |         |
|   |                                            |           |                      |   |         |

| Norberaren lanaren kontraprestazioak, enpresa- edo lanbide-etekinak ez direnak |                               |           |                                  |   |         |
|--------------------------------------------------------------------------------|-------------------------------|-----------|----------------------------------|---|---------|
| -                                                                              | Izena A.                      | 📋 Ezabatu | Lzen2 A.                         | Û | Ezabatu |
| Sok                                                                            | data, pentsioa                |           | Soldata, pentsioa                |   |         |
| Giza                                                                           | arte Segurantzako kotizazioak |           | Gizarte Segurantzako kotizazioak |   |         |
|                                                                                |                               |           |                                  |   |         |

Sekzioa duten pertsonak:

|  | Aitortzaile P. | 🛍 Ezabatu | Lzkontide P. | 🛱 Ezabatu |
|--|----------------|-----------|--------------|-----------|
|--|----------------|-----------|--------------|-----------|

Sekzioaren atal zehatzak. Sekzio guztietan ez dago atalik (PFEZ menuan, ikus daiteke zer sekziotan dauden atalak).

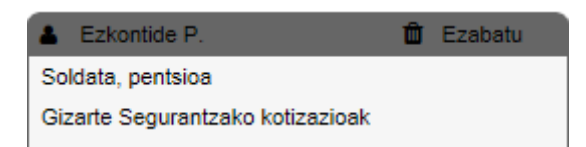

Zergadun zehatz baten atalak iragazteko, botoi-barra bat dugu, pertsona zehatz hori edo guztiak hautatzeko aukera ematen duena: haren bidez ikus daitezke sakatu den zergadunari dagozkion sekzioak.

| Guztiak 👗 Aitortzaile P. 👗 Ezkontide P. 👗 Seme-alaba P |
|--------------------------------------------------------|
|--------------------------------------------------------|

#### Aitorpenaren sekzioak. Datuen kudeaketa

Atal bat pertsona bat baino gehiagoren aitorpenaren barnean badago, pertsonen barra erabil dezakegu adierazteko horietatik zein dugun aktibatuta (zein ari garen ikusten) eta aktibatu nahi duguna hautatzeko (aski da izenaren gainean sakatzea)

Aitortzaile P. Ezkontide P.

Honako hau sekzio baten edizioaren adibidea da. Bi atal ageri dira bertan: soldata eta Gizarte Segurantzako kotizazioak. Bata bestearen atzean agertuko dira. Sekzioak dituen datuen kopuruaren arabera, beharrezkoa izan daiteke ohiko korritze-barra erabiltzea.

Norberaren lanaren kontraprestazioak, enpresa- edo lanbide-etekinak ez direnak

| DECLARANTE P.P.                                     |                                                                     |    |                      |                 |
|-----------------------------------------------------|---------------------------------------------------------------------|----|----------------------|-----------------|
| Sarrerak                                            |                                                                     |    |                      | Ê               |
| Soldata, pentsioa                                   |                                                                     |    |                      |                 |
| PFEZaren atxikipenak                                | Etekin osoa                                                         |    |                      |                 |
| 5.000,00                                            | 25.000,00                                                           | ŵ  | (dir                 |                 |
| 400,00                                              | 12.000,00                                                           | ŵ  | (dir                 |                 |
| 5 5.400,00                                          | 10 37.000,00                                                        |    |                      |                 |
|                                                     |                                                                     |    |                      | Gehitu sarrera  |
| Gastu kengarriak.                                   |                                                                     |    |                      | Ê               |
| Gizarte Segurantzako<br>GSaren kotizazioak, eskubid | D KOTIZAZIOAK<br>le pasiboak, funtzionarioen nahitaezko mutualitate | ak | 17                   |                 |
| Etekina, guztira                                    |                                                                     |    |                      | ۵               |
| Laburpena                                           |                                                                     |    |                      |                 |
| ETEKIN GARBI MURRIZTU                               | A                                                                   |    | 21                   | 37.000,00       |
|                                                     |                                                                     |    | Deuseztatu eta atera | Gorde eta atera |

Datuen edizioan ohikoa izaten da behin eta berriz kontzeptu ekonomiko zehatz bat sartu behar izatea: adibidez zenbait soldata.

Honako tresna hauek daude kontzeptuen zerrenda lantzeko:

Aukera ematen du lehendik dagoen sarrera bat editatzeko.

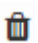

ð

Aukera ematen du lehendik dagoen sarrera bat zerrendatik ezabatzeko.

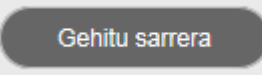

Daturik gabeko sarrera bat sortzen du, zerrendari gehitu ahal

izateko.

Sarrera bat editatzen dugunean, goiko aldeko zerrendan ikusten dugu eta zerrendaren azpian edizio moduan (editatzen ahal diren eremuak). Egoera horretan datuak banaka editatzen ahal ditugu, baita gorde eta deuseztatu ere. Garrantzitsua da gogoratzea deuseztatzeko edo gordetzeko ekintza hori zerrenda jakin horri dagokiola. Aitorpenean gordetzeko, sekzioari/atalari dagokion botoia sakatu behar da.

Kasu honetan, sarrera bat aldatzean azaltzen den irudia ikusten da: dauden datuak agertzen dira eta haiek aldatzeko aukera dago:

Norberaren lanaren kontraprestazioak, enpresa- edo lanbide-etekinak ez direnak

| DECLARANTE P.P.      |              |     |           |
|----------------------|--------------|-----|-----------|
| Sarrerak             |              |     | Ê         |
| Soldata, pentsioa    |              |     |           |
| PFEZaren atxikipenak | Etekin osoa  |     |           |
| 5.000,00             | 25.000,00    | û 🧪 |           |
| 400,00               | 12.000,00    | û 🧪 |           |
| 500,00               | 14.230,00    | û 🧪 |           |
| 5 5.900,00           | 10 51.230,00 |     |           |
| PFEZaren atxikipenak |              |     | 500,00    |
| Etekin osoa          |              |     | 14.230,00 |
| Deuseztatu           |              |     | Gorde     |

Kasu honetan, sarrera bat txertatzean azaltzen den irudia ikusten da: ez da daturik ageri:

| Sarrerak             |              |     | Û |
|----------------------|--------------|-----|---|
| Soldata, pentsioa    |              |     |   |
| PFEZaren atxikipenak | Etekin osoa  |     |   |
| 5.000,00             | 25.000,00    | û / |   |
| 400,00               | 12.000,00    | û 🥒 |   |
| 600,00               | 9.562,00     | û 🥒 |   |
| 5 6.000,00           | 10 46.562,00 |     |   |
| PFEZaren atxikipenak |              |     |   |
| Etekin osoa          |              |     |   |
| Deuseztatu           |              |     |   |

Bestalde, zerrendetatik kanpoko datuen edizioa zuzena da; izan ere, besterik gabe aurkeztutako datua aldatzen da edo datu berria sartzen da, hura jaso gabe baldin badago.

| Gastu kengarriak.                                                              | 血  |
|--------------------------------------------------------------------------------|----|
| Gizarte Segurantzako kotizazioak                                               |    |
| GSaren kotizazioak, eskubide pasiboak, funtzionarioen nahitaezko mutualitateak | 17 |

Aplikazioaren formulario gehienetan, honako informazio hau ematen zaio zergadunari:

- Datuen lauki kalkulatuak, irakurtzeko bakarrik diren testu-koadroen bidez erakusten direnak, eta eguneratzen direnak aitorpenaren atal bakoitzean datuak sartu ahala.

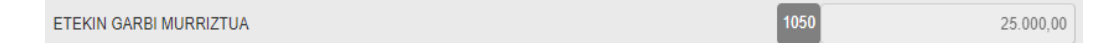

- Lauki ofizialaren kodea, datuak sartzeko moduaren arabera erakusten dena:

• Zerrenda baten gisakoa, non kodea dagokion zutabean agertzen den taularen amaieran.

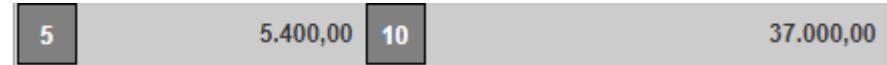

• Datuen koadro baten gisakoa; kasu honetan, datua editatzeko edo irakurtzeko koadroaren ondoan agertuko da.

| 21 | 37.000,00 |
|----|-----------|
| 17 |           |

Edizio-pantailek ekintza-barra bat dute, datuak deuseztatu edo gorde ahal izateko. Lehenbizikoa aukeratuz gero, ez dira datuak gordetzen eta, bigarrena aukeratuz gero, bai.

| Deuseztatu eta atera Gorde eta atera |
|--------------------------------------|
|--------------------------------------|

Inprimaki batean sartu beharreko datuak gordetzeko eskatu denean soilik egiaztatuko da akatsik edo abisurik ote dagoen.

Ezusteko gorabeheraren bat atzemanez gero, mezu honen bidez adieraziko da:

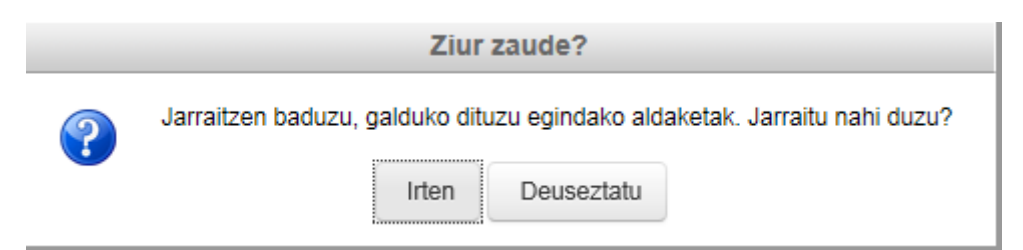

Bi aukera daude:

- Zuzendu: inprimakian gelditzen da atzemandako akatsak edo abisuak berrikus daitezen.
- Jarraitu: gordetzen du eta ateratzen da, baina sekzio akastun hori markatzen du.

Editatu beharreko inprimakian segitzen baduzu, edo ondoren hartan sartzen bazara, programak markatu eginen du zer datu dauden egiaztatzeko.

Akatsez gainera, programak abisuak ditu, datuetan egoera arraroren bat dagoela adierazteko. Hala ere, zuzena izan daiteke. Abisu mota horiek soilik jasotzen badira, aurrera egin daiteke aitorpenean, beste zeregin-multzo batean sar daiteke eta, azken finean, aitorpenaren emaitza lor daiteke.

Jarraian, abisuen itxura erakusten da, zein pantailatan dagoen, haren arabera:

Atalen blokea: markatuta ageri da zer sekziotan dauden abisuak.

Kapital higigarriaren etekinak - Zati orokorra. Higiezinen azpierrentamendua,

| BECLARANTE P.P.                               | 🛱 Ezabatu |
|-----------------------------------------------|-----------|
| Irudi eskubideen lagapena<br>Gastu kengarriak |           |
| Erakutsi gorabeherak                          |           |

Akatsekin gertatzen den bezala, "Erakutsi gorabeherak" botoia sakatuz, abisuaren xehetasunak erakusten dira.

| Kapital higigarriaren etekinak - Zati orokorra. Higiezinen azpierrentamendua, irudi-eskubideen lagapena, kapital propioen lagapena                   |           |  |
|----------------------------------------------------------------------------------------------------|-----------|--|
| DECLARANTE P.P.                                                                                                    | 🛱 Ezabatu |  |
| Irudi eskubideen lagapena                                                                                                    |           |  |
| Gastu kengarriak                                                                                                    |           |  |
| <u>Ezkutatu gorabeherak</u>                                                                                                    |           |  |
| Abisu batzuk detektatu dira horiz markatutako ahaideetan. Aurrera egin baino lehen, mesedez, ikusi abisuak.                                          |           |  |
| Bestelako gastu kengarriak (32.1b artikuluko kasukoak bakar-bakarrik): lauki honetan, laguntza teknikoa ematetik eratorritako gastuak, higigarrien o | ndasunen  |  |
| errentamendua, negozioak edo meatzeak edo besteei alokatutakoak barne hartu behar dira                                                               |           |  |
|                                                                                                    |           |  |

Datuen sarreraren sekzioa: abisuarekin lotutako datuen sarrera-eremua markatzen da.

| Gastuak, laguntza teknikokoak, edo ondasun higigarriak, negozioak edo mea<br>ematetik datozenak                                                                                                    | atzeak errentan edo azp           | nierrentan |
|----------------------------------------------------------------------------------------------------|-----------------------------------|------------|
| Gastu kengarriak                                                                                                    |                                   |            |
| Bestelako gastu kengarriak (32.1b artikuluko kasukoak bakar-bakarrik)                                                                                                    | 48                                | 5.000,00   |
| Iauki honetan, laguntza teknikoa ematetik eratorritako gastuak, higigarrien ondasunen errentamendua<br>alokatutakoak barne hartu behar dira                                                                                           | , negozioak edo meatzeak edo best | eei        |
|                                                                                                    |                                   |            |
| Etekina, guztira                                                                                                    |                                   | Â          |
| Laburpena                                                                                                    |                                   |            |
| ETEKIN GARBI MURRIZTUA                                                                                                    | 1050                              | 25.000,00  |
|                                                                                                    |                                   |            |
| Horiz markaturiko eremuetan badaude datu batzuk, itxuraz oker egon daitezkeenak. Faborez, begiratu baliozkoak ote diren eta zuzen itzazu, hala behar izanez gero. (Desagerrarazten ahal dituzu haietako bakoitzaren gainean sakatuta) |                                   |            |

### Gehitu atalak.

Atal berriak gehitzeko, bi sistema ditugu. Aukeratu behar dugu zein erabili nahi dugun.

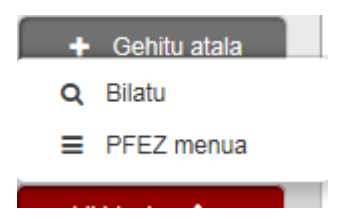

#### Gehitu atalak. Bilatu

Testu librearen bidezko bilaketak egiteko, "Bilatu" aukeratu behar da "Gehitu sekzioa" menuan.

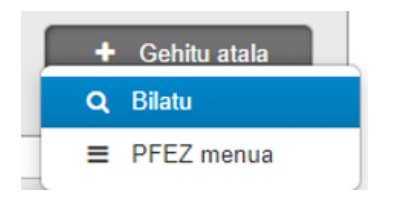

Programak bilatzaile sinplifikatua erakusten du: termino bat edo batzuk sartzeko aukera ematen du eta zergaren dokumentazioan horiek bilatu ondoren termino horiekin lotutako atalak ematen ditu. Azkenik, horietako bat aukeratu behar da, eta aitorpenean sartu.

| Bilatzailea          |                   |
|----------------------|-------------------|
| 1                    | Q Bilatu          |
| Bilaketaren emaitzak |                   |
| Deu                  | seztatu eta atera |

Termino bat sartu behar da eta klik egin behar da "Bilatu" botoian.

#### Q Bilatu

Adibidean, "soldata" terminoa ageri da, hari lotutako etekina aurkitu nahian. Sekzioen edo atalen zerrenda bat agertzen da, zeinak terminoarekin lotura baitute, egungo testu dokumentazioaren arabera.

| Bilatzailea                                                                  |     |                   |
|------------------------------------------------------------------------------|-----|-------------------|
| soldata                                                                      | ×   |                   |
|                                                                              |     | <b>Q</b> Bilatu   |
| ilaketaren emaitzak                                                          |     |                   |
| Soldata, pentsioa                                                            |     |                   |
| Lanbideko etekinak (balioespen zuzena)                                       |     |                   |
| Etekinak, enpresakoak, nekazaritzakoak, abeltzaintzakoak (balioespen zuzena) |     |                   |
|                                                                              |     |                   |
|                                                                              | Deu | seztatu eta atera |

Bilaketaren emaitzen artean sekzio edo atal bat aukeratu behar da eta, ondoren, aukeratu behar da zein pertsonari gehituko zaion.

## Bilaketaren emaitzak

| Aitortzailea P P spen zuzena)                                 |      |
|---------------------------------------------------------------|------|
| Ezkontidea P P azaritzakoak, abeltzaintzakoak (balioespen zuz | ena) |

Bilatzailearen bidez bilaketa zehatzagoak ere egin daitezke. Horretarako, ondotik erakusten den botoia sakatuz gero, bilaketaren aukerak handitzen dira.

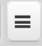

Bilaketa mota horretan, honako aukera hauek erabiltzen ahal ditugu:

- Atal bati lotutako dokumentuan dauden hitzak sartu ditzakegu.
- Atal bati lotutako dokumentuan agertu behar ez diren hitzak sartu ditzakegu.
- Esaldi zehatz bat bilatu dezakegu: hitzak eta haien ordena.

Hori guztia, aukera horiek banaka erabiliz edo, bestela, aukerak batera erabiliz, guk nahi bezala.

| Bilatzailea                                       | Ì                 |
|---------------------------------------------------|-------------------|
| Testuak hitz hauetakoren bat dauka:               | ]                 |
| Kanpoan utziko dira honako hau daukaten emaitzak: |                   |
| Bilatu testu hau hitzez hitz:                     | ≡<br>Q Bilatu     |
| Bilaketaren emaitzak                              |                   |
| Deu                                               | seztatu eta atera |

#### Hona hemen bilaketaren adibide bat:

| Bilatzailea                                       |         |             |
|---------------------------------------------------|---------|-------------|
| Testuak hitz hauetakoren bat dauka:               |         |             |
| dirua                                             | ]       |             |
| Kanpoan utziko dira honako hau daukaten emaitzak: |         |             |
|                                                   | ]       |             |
| Bilatu testu hau hitzez hitz:                     |         |             |
| soldata                                           | =       |             |
|                                                   | ٩       | Bilatu      |
| Bilaketaren emaitzak                              |         |             |
|                                                   |         |             |
| De                                                | iseztat | u eta atera |

Edonola ere, posible da datu ekonomikoen zerrendara itzultzea emaitzarik erantsi gabe, bilaketaren bukaerako barrako "deuseztatu" botoiaren bidez.

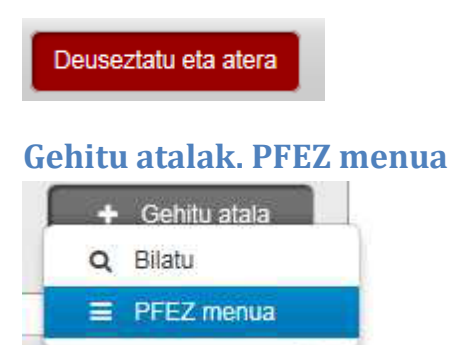

Bukaeran, atal berriak sartzeko beste aukera bat ere badago PFEZ menua erabiliz (zergaren egitura irudikatzen du, zuhaitz formatuan), datuok aldez aurretik sartu ez badira "Nire profila" menuaren bidez. Zuhaitz horretako lehen mailan zergaren sekzio guztiak agertzen dira. Sekzio batzuetan, gainera, bigarren maila bat ere zabaltzen ahal da sekzioko atalekin.

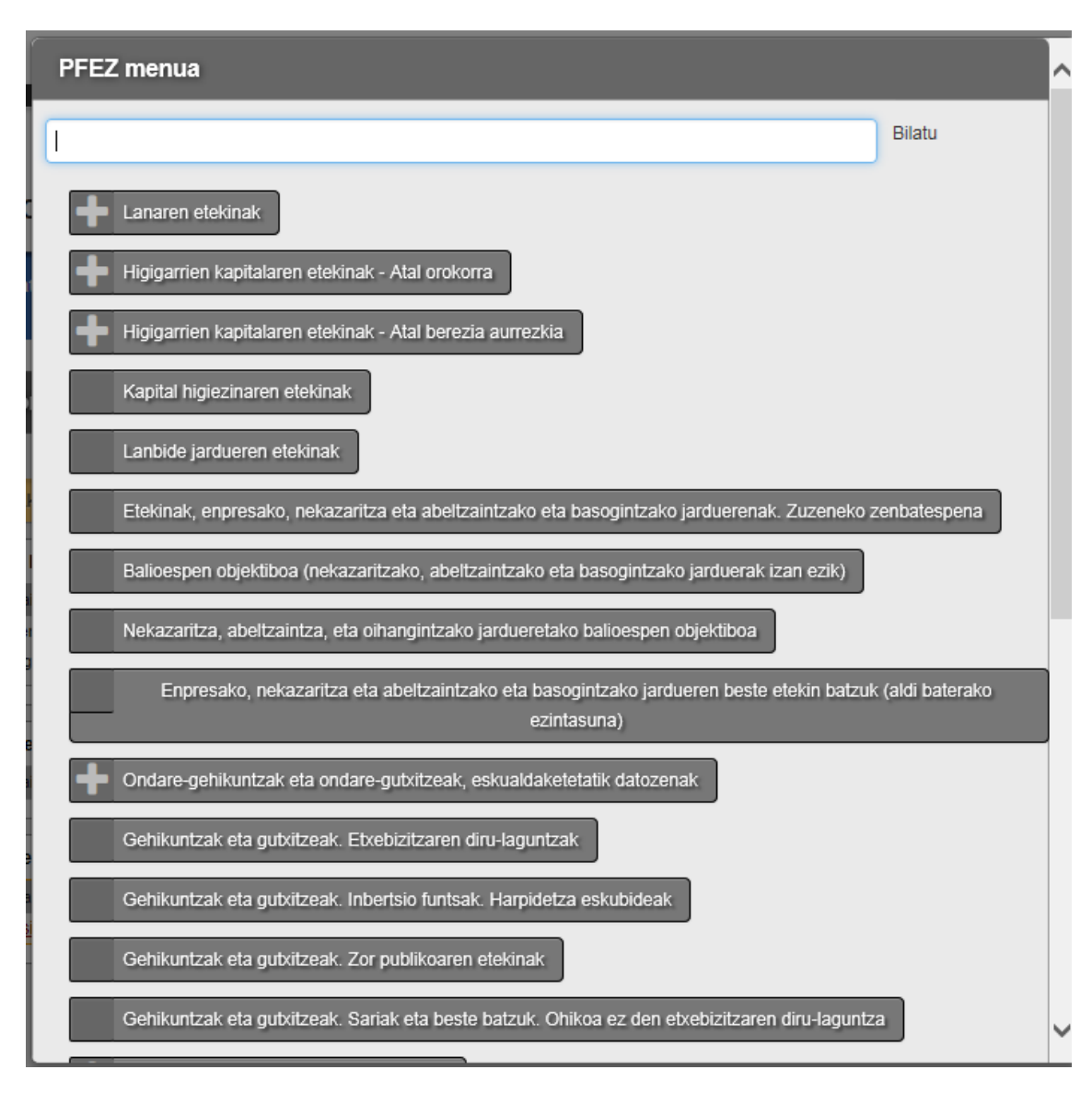

| Atal orokorreko likidazioa. Murriztapenak                                          |                      |   |
|------------------------------------------------------------------------------------|----------------------|---|
| Atal orokorreko likidazioa Konpentsazioak, aurreko urteetako likidazio-oinarria    |                      |   |
| Konpentsazioak zati orokorra(gehikuntzak eta gutxitzeak)                           |                      |   |
| Konpentsazioak zati berezia (eskualdaketak eta etxebizitzaren diru-laguntzak)      |                      |   |
| Konpentsazioak zati berezia (higigarrien kapitaleko etekinak)                      |                      |   |
| Batez besteko karga-tasaren kalkulua. (Seme-alaben mantenurako urtesaria)          |                      |   |
| Kenkariak kuotan                                                                   |                      |   |
| Kenkariak kuotan - Enpresari eta profesionalendako enplegua sortzeagatik           |                      |   |
| Kenkariak kuotan - Enpresari eta profesionalen inbertsioagatik. Enpresak sustatzea |                      |   |
| Kenkariak kuotan - Ohiko etxebizitzarako inbertsioa                                |                      |   |
| Konturako ordainketak. Erregularizazioa                                            |                      |   |
|                                                                                    |                      |   |
|                                                                                    | Deuseztatu eta atera | • |

+ ikurraren bidez, lotutako sekzioko atalak zabaltzen ahal dira.

#### Atal orokorreko likidazioa. Murriztapenak

Sekzioek atalak izaten ahalko dituzte, atalak beren artean independenteak direla irizten bada.

Ondotik, atalak dituzten sekzioak erakutsiko ditugu.

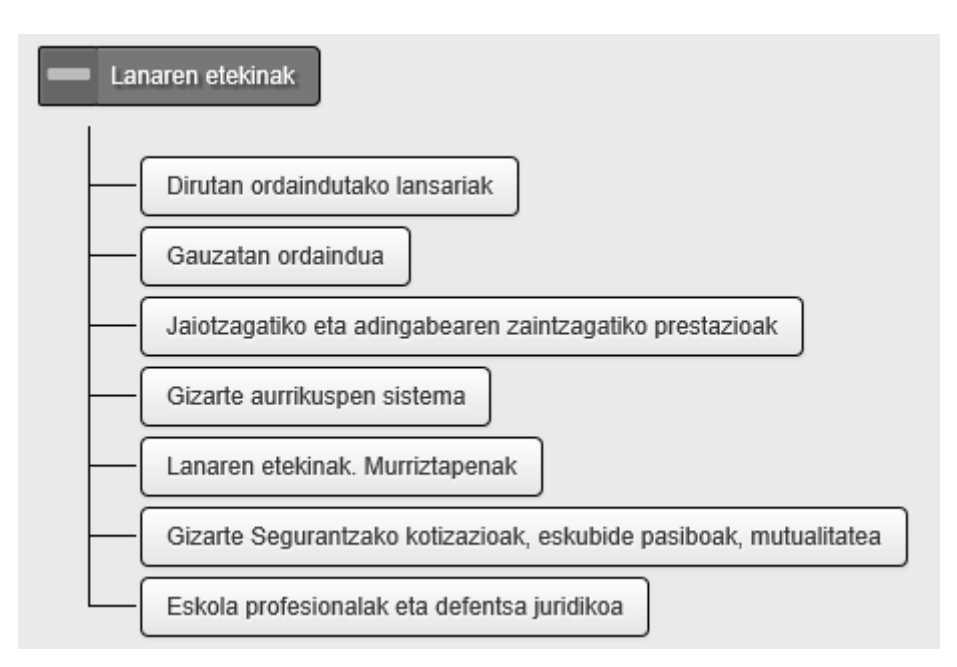

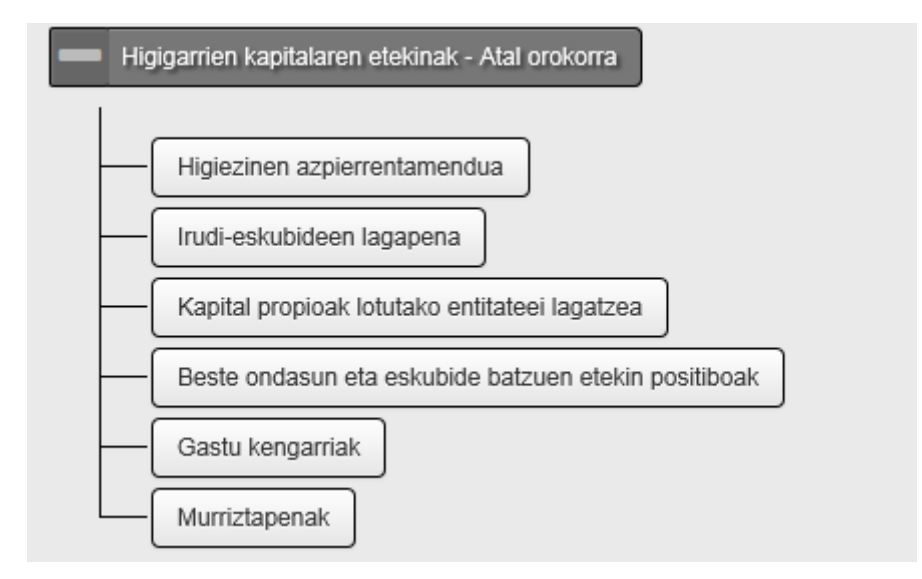

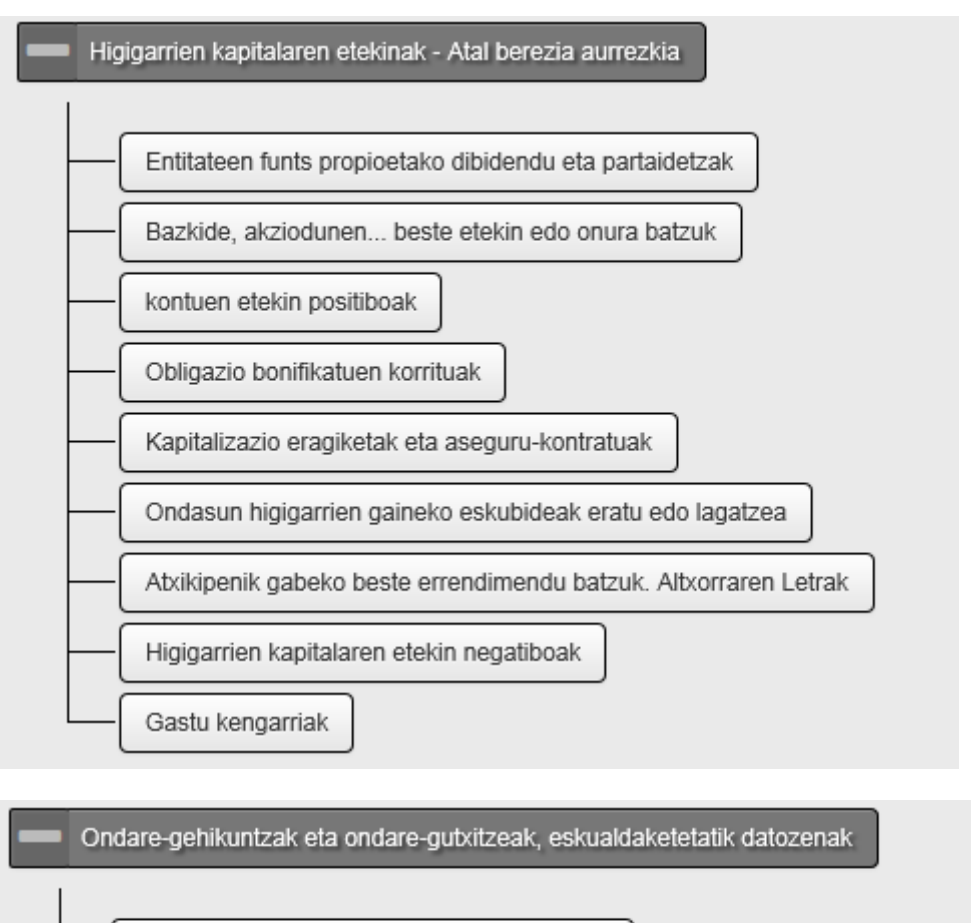

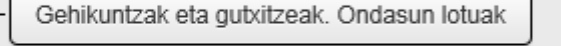

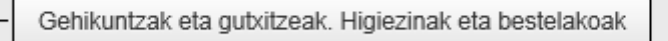

Gehikuntzak eta gutxitzeak. Ohiko etxebizitza

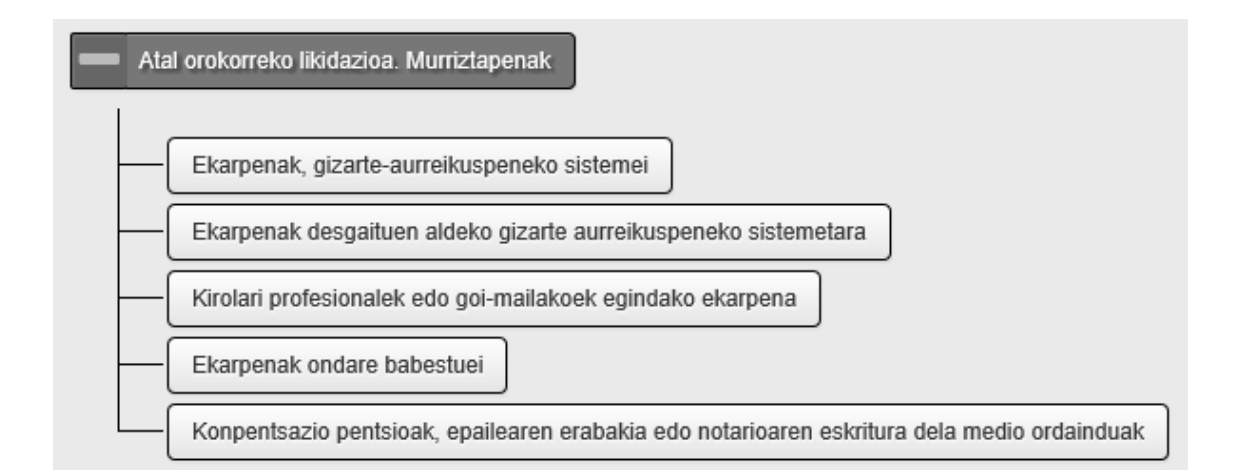

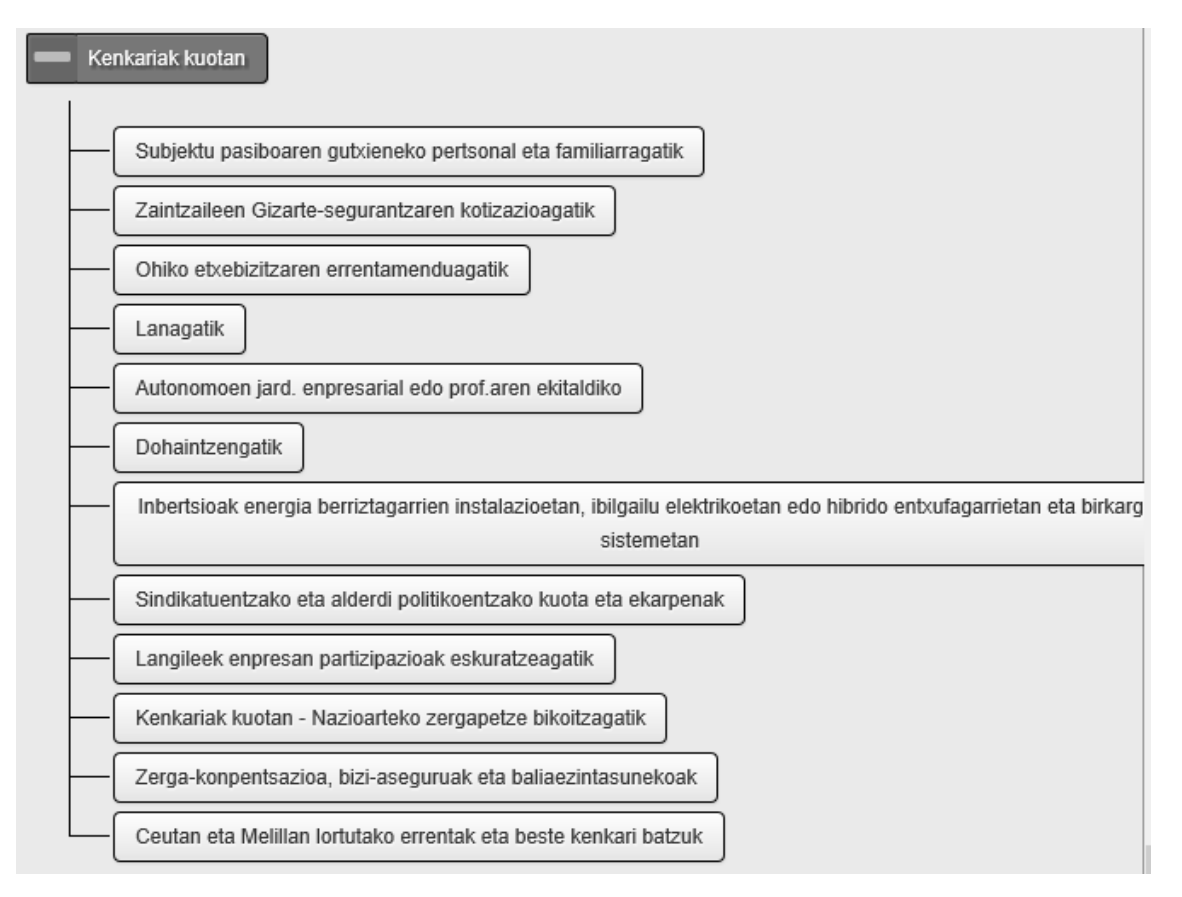

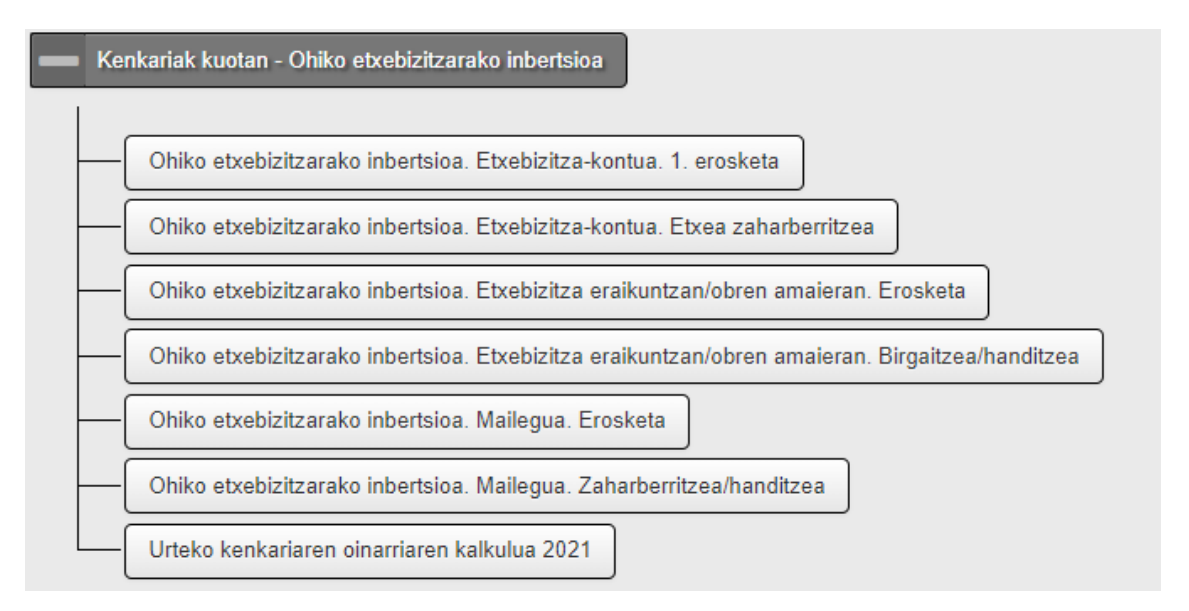

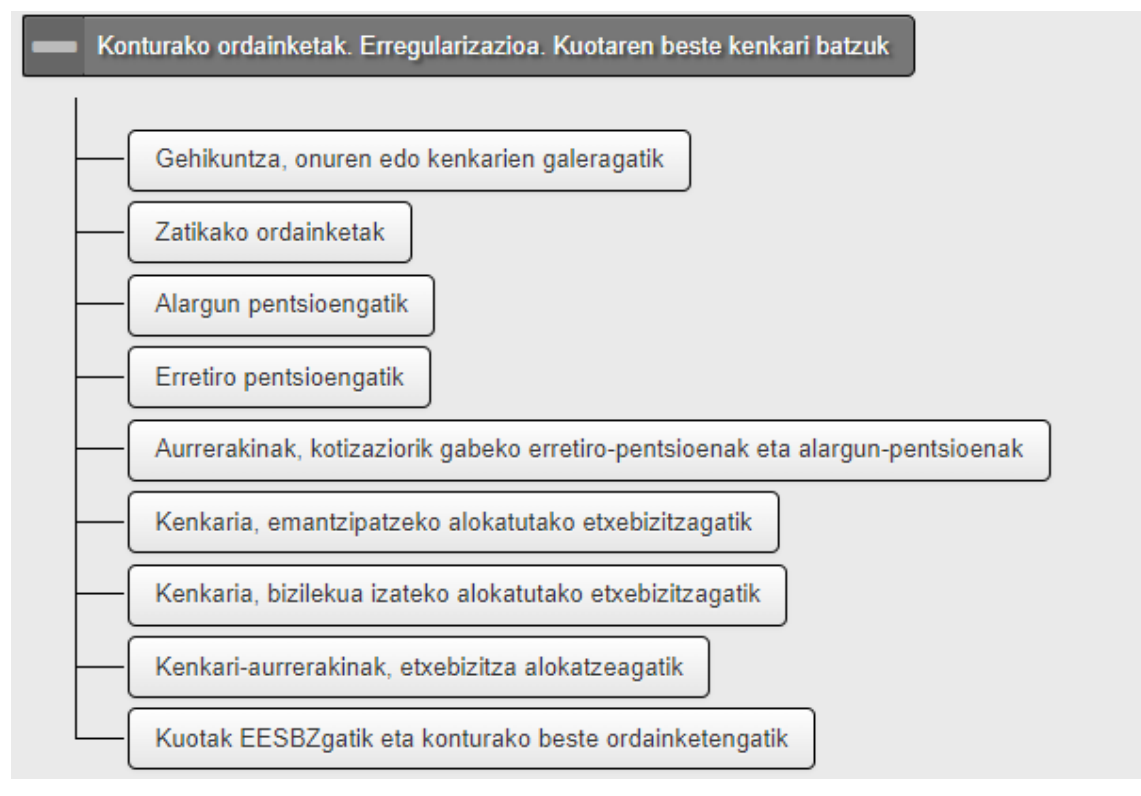

#### Programak aukera ematen du, ohiko moduan, hautaturiko zergadunari atala eransteko.

| Aitortzaile PP | eak. Sariak eta beste batzuk. Ohikoa ez den etxebizitzaren diru-laguntza |
|----------------|--------------------------------------------------------------------------|
| Ezkontide PP   | pa. Murriztapenak                                                        |
| Seme-alaba PP  |                                                                          |

| La | naren etekinak                 |                    |
|----|--------------------------------|--------------------|
|    | Dirutan ordaindutako la        | ansariak           |
|    | Aitortzaile PP<br>Ezkontide PP | d y paternidad EUS |
|    | Seme-alaba PP                  | acina              |

Azkenean ez bada inongo atalik erantsi nahi, badago hortik ateratzeko aukera menuaren beheko aldeko barrako "deuseztatu" botoia sakatuz.

| Deuseztatu et | atera |
|---------------|-------|

## Aitorpenaren emaitza

Aplikazioak ibilbide bat erakusten du erabiltzaileak jakin dezan zer zeregin-multzotan dagoen: kasu honetan aitorpenaren emaitzaren berrikuspena.

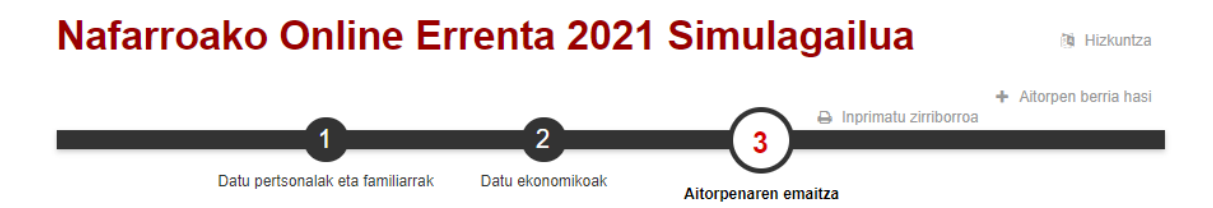

Ikusizko elementu honek erabiltzaileari pantailako elementuen berri ematen dio, pantailaren egitekoa ezagut dezan.

Berrikusi likidazioa

Pantaila honetan aitorpenaren emaitza ikus dezakezu. Bertan nabigatzeko aukera duzu (geziak ezker-eskuin erabilita), eta banakako eta baterako aitorpenen artean dauden desberdintasunak bistara ditzakezu.

Ibilbidearen mugarri horrek aitorpenaren emaitzak erakusten ditu zutabeka, zutabe bana zergadun bakoitzeko. Burualdean, pertsonaren izena erakusten du. Aitorpenean bi pertsona baino gehiago badaude, mugitzen ahalko da gainerako horiek ikusteko.

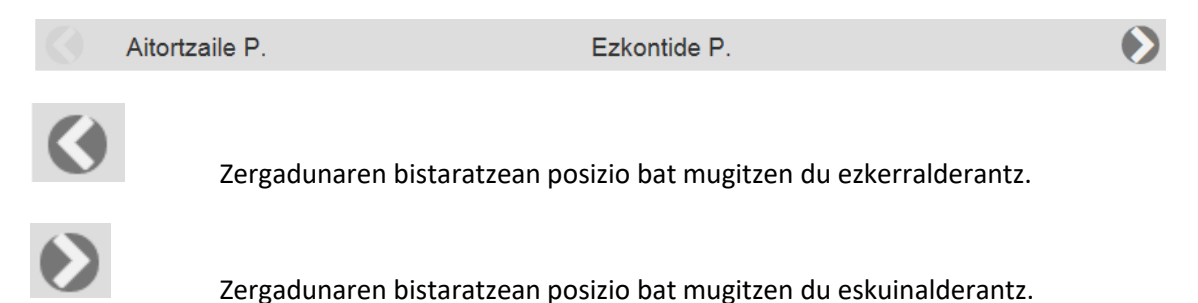

Erabiltzaileak botoi-barra eskura du, datu ekonomikoen pantailara itzultzeko, behar den aukeran sakatuz.

A Datu ekonomikoak

## Etekinak eta gehikuntzak

| Zati orokorra              | Zati berezia |
|----------------------------|--------------|
| edekimak                   |              |
| Lana                       |              |
| 79.523,97                  |              |
| liigiseinen kapitala       |              |
| 10.000,00                  |              |
| Lanbidako jarduarak        |              |
| tenbatespen objektibos     |              |
| 21.559,34                  |              |
| Enpresa jardueren etekinen |              |
| laburpena                  |              |
| 21.859,34                  |              |
|                            |              |
|                            |              |

Aitorpenaren kalkuluaren emaitzak erakusten dira zergak berak zehazten duen kalkuluaren ordenaren arabera:

- Etekinak eta gehikuntzak (zati berezia eta orokorra)
- Murriztapenak
- Likidazio-oinarria (zati berezia eta orokorra)
- Kuota osoa
- Kenkariak
- Atxikipenak

Zergadun bakoitzaren aitorpenean dauden kontzeptuak baino ez ditu erakusten.

#### Likidazio-oinarria

Zarga olnarria zati orokorra 111.712,21

| Zatl orokorra                                    | Zatl berezla                |
|--------------------------------------------------|-----------------------------|
| Likidazlo-olnarria (Orokorra)<br>111.713,31      | Ukidazio-olnarria (Genezia) |
| Eskala<br>37,94<br>Kuota (Orokorra)<br>42.365,36 | Kuota (Berezia)             |

#### Kuota osoa

Kuota osoa

42,365,26

## Kenkariak

| Pertaonalak eta familiarrak        |        |
|------------------------------------|--------|
| Pertaona bakoltzeko gutzienekoa    | 972,00 |
| Familiako gutzienekoa, ondorengoak | 216,50 |
| Beate pizgarri batzuengatik        |        |
| Lanbideko errentak                 | 400,00 |

Bukaeran, kuota likidoaren emaitza erakusten da, bereizirik eta batera, egindako aitorpenean onartzen diren modalitateak baldin badira.

| 40.796,76                 | Kuota likidoa                                               | 12.741,50                                                                                            | Batera<br>Kuota likidoa<br>53.538,26                                                                     |
|---------------------------|-------------------------------------------------------------|----------------------------------------------------------------------------------------------------|----------------------------------------------------------------------------------------------------|
| ioak                      |                                                             |                                                                                                    |                                                                                                    |
| 17.052,12                 |                                                             |                                                                                                    | Batera<br>Konturako atxikipenak<br>17.052,12                                                             |
|                           |                                                             |                                                                                                    |                                                                                                    |
|                           | Bereizia                                                    |                                                                                                    | Batera                                                                                                   |
| 23.744,64<br>ordaintzekoa | Zerga-zorra                                                 | 12.741,50<br>ordaintzekoa                                                                            | 36.486,14<br>ordaintzekoa                                                                                |
|                           | 40.796,76<br>ioak<br>17.052,12<br>23.744,64<br>ordaintzekoa | 40.796,76 Kuota likidoa<br>ioak<br>17.052,12<br>Bereizia<br>23.744,64<br>ordaintzekoa<br>Zerga-zorra | 40.796,76 Kuota likidoa 12.741,50<br>ioak<br>17.052,12<br>Bereizia<br>23.744,64 2erga-zorra ordaintzekoa |